## Arbres Généalogiques par fabdodon

## Création d'un nouveau modèle

Accéder au panneau modèles Par exemple : Arbre→ Ascendance→ Standard

- appuyez sur bouton + en bas du panneau
- cochez case 🗆 modifier les cases hommes et femmes en même temps
  - choisir la caractéristique apparence par exemple : jardin
  - o choisir la caractéristique contenu
- par exemple : case standard
- o choisir la caractéristique trait de liaison par exemple : automne
- enregistrer le nouveau modèle par exemple : jardin automne

OK

- OK

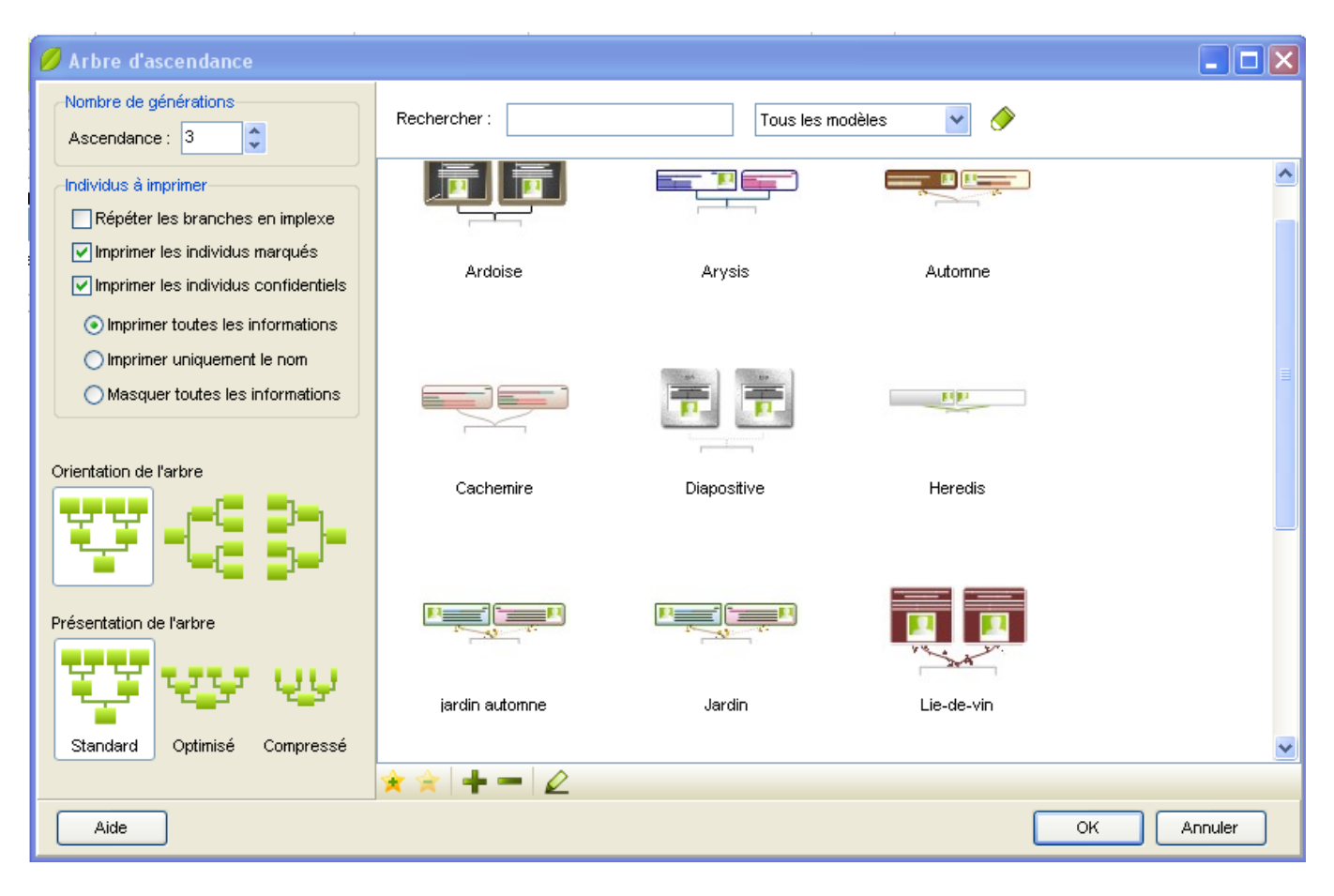

nota : Un modèle associe 3 caractéristiques

- apparence
- contenu
- trait de liaison

Dans le cas présent le nouveau modèle combine 3 caractéristiques existantes.

Il est toutefois possible de créer de nouvelles caractéristiques qu'il sera possible d'associer pour créer de nouveaux modèles. (voir ci-après)

### Création d'une nouvelle caractéristique « apparence »

La caractéristique apparence définit le graphisme de la case

Accéder au panneau modèles Par exemple : Arbre→ Ascendance→ Standard

- appuyez sur bouton 🖉 en bas du panneau
- dans l'onglet apparence, choisir une apparence se rapprochant du résultat désiré
- cliquez sur 🗏 pour sauvegarder la nouvelle apparence et en lui donnant un nouveau nom
- cochez (éventuellement) case 🗆 modifier les cases hommes et femmes en même temps

dessin de la case case visible case ombrée uni dégradé image couleur fond de la case couleur bordure de la case forme bordure de la case épaisseur bordure de la case format de la case (tournée) format de la case (largeur automatique ou largeur minimale) marges identiques (et/ou dimension) texte de la case sélection des champs (individuellement ou globalement) police de caractères taille de caractères attribut de caractères (gras italique souligné) couleur du texte (individuellement ou globalement) alignement interligne (valeur ou automatique)

En fonction du but recherché, appliquez les critères retenus. Sauvegardez le fichier d'apparence ainsi constitué.

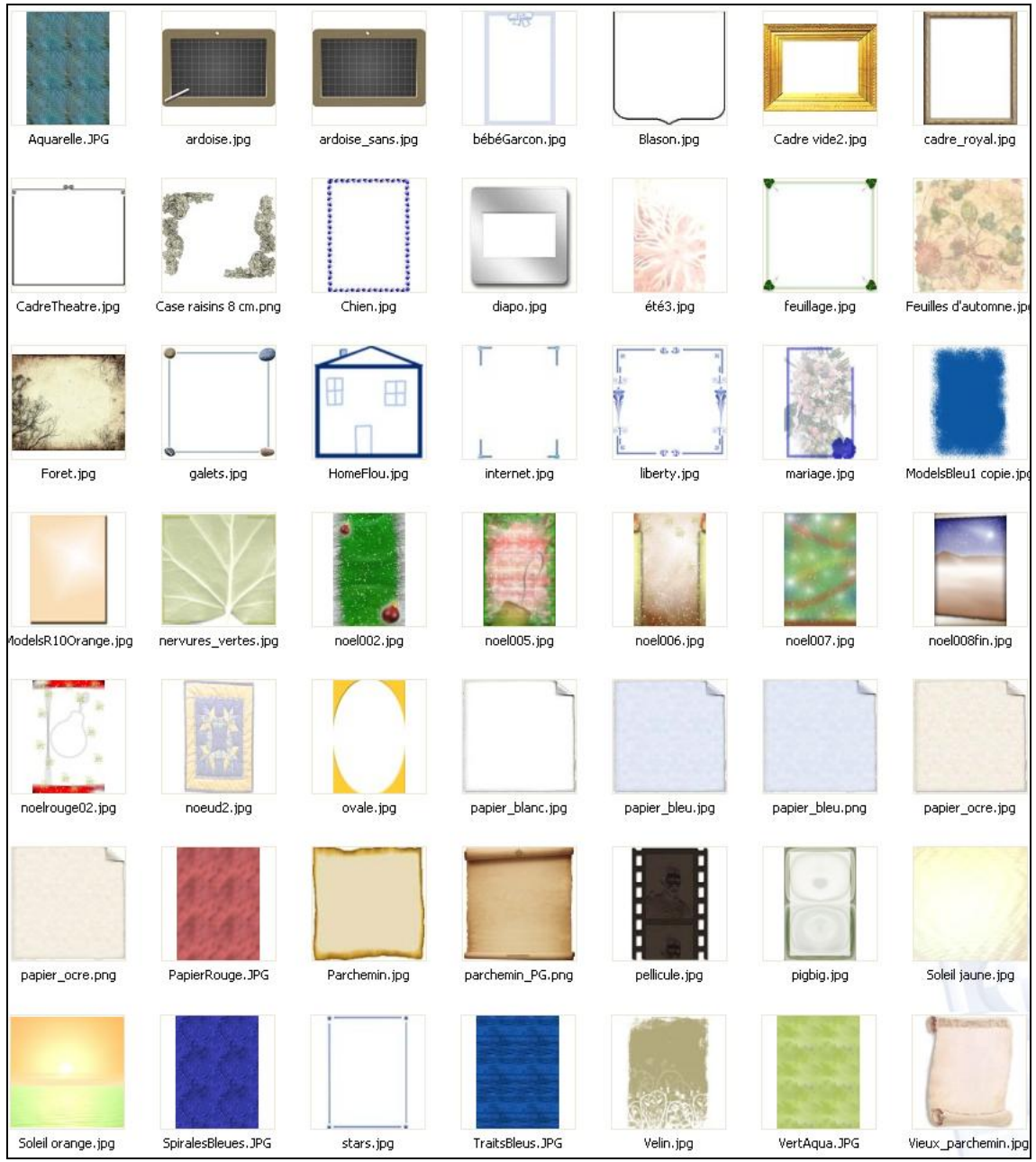

Images tableau A

### Création d'une nouvelle caractéristique « contenu »

La caractéristique contenu définit les éléments de texte à afficher dans la case

Accéder au panneau modèles Par exemple : Arbre→ Ascendance→ Standard

- appuyez sur bouton 🖉 en bas du panneau
- dans l'onglet contenu, choisir un contenu se rapprochant du résultat désiré
- cliquez sur 🗏 pour sauvegarder le nouveau contenu et en lui donnant un nouveau nom
- cochez (éventuellement) case 🗆 modifier les cases hommes et femmes en même temps

choisir les rubriques de texte à afficher en ajoutant ou en supprimant des lignes

- agrandir la case dans le panneau « créer un nouveau modèle » à l'aide du curseur situé en bas
- sélectionner une ligne en cliquant dessus (un pointillé entoure le texte sélectionné)
- utilisez **•** pour supprimer une ligne ou
- utilisez + pour ajouter une nouvelle ligne après la ligne entourée de pointillées
- enregistrer la caractéristiqe contenu après modifications

En fonction du but recherché, appliquez les critères retenus. Sauvegardez le fichier contenu ainsi modifié.

| 💋 Ajouter une ligne chez l'homme 📃 🗖 🔀                                                                                                    | 💋 Créer un nouveau modèle                                                                                                    | ×                                                                                                    |
|----------------------------------------------------------------------------------------------------|----------------------------------------------------------------------------------------------------|----------------------------------------------------------------------------------------------------|
| Ajouter une ligne chez l'homme                                                                                                    | Créer un nouveau modèle  Pour modifier un élément, cliquez dessus dans la prévisualisation : Modifier les cases homme et femme en même temps  ROUVILLE (de) Jean "Arnaud" Émile Profession Hitre " mer. 2 déc. 1886 Les Mujouls (06910) - Le Colombier † sam. 5 oct. 1974 Saint-Benoît (04240) - Le Plan x jeu. 6 oct. 1921 - (Mariage) | Apparence Contenu Traits de liaison<br>Présélection de contenu<br>Ligne sélectionnée<br>Nom (Nom Prénoms)<br>Mom<br>ROUVILLE (de)<br>Avec le suffixe<br>Prénoms<br>Tous les prénoms |
| Lieu de décès<br>Date de naissance / Date de décès<br>Date de naissance / Date de décès<br>Date de naissance - Lieu de naissance / Date de décès - Lieu de décès<br>Numérotation-Nom Prénoms (Date de naissance / Date de décès)<br>Numérotation-Nom Prénoms (Date de naissance - Lieu de naissance / Date de<br>Type d'Union<br>Date d'union<br>Lieu d'union<br>Cot Annuler | 88 % ~ ()<br>Aide                                                                                                    | Avec le surnom Enregistrer OK Annuler                                                                                                    |

## Création d'une nouvelle caractéristique « trait de liaison »

La caractéristique trait de liaison définit les tracés devant relier les cases

Accéder au panneau modèles Par exemple : Arbre→ Ascendance→ Standard

- appuyez sur bouton 🖉 en bas du panneau
- dans l'onglet trait de liaison, choisir une présélection de trait
- cliquez sur 🗏 pour sauvegarder le nouveau trait de liaison et en lui donnant un nouveau nom
- cochez (éventuellement) case 🗆 modifier les cases hommes et femmes en même temps

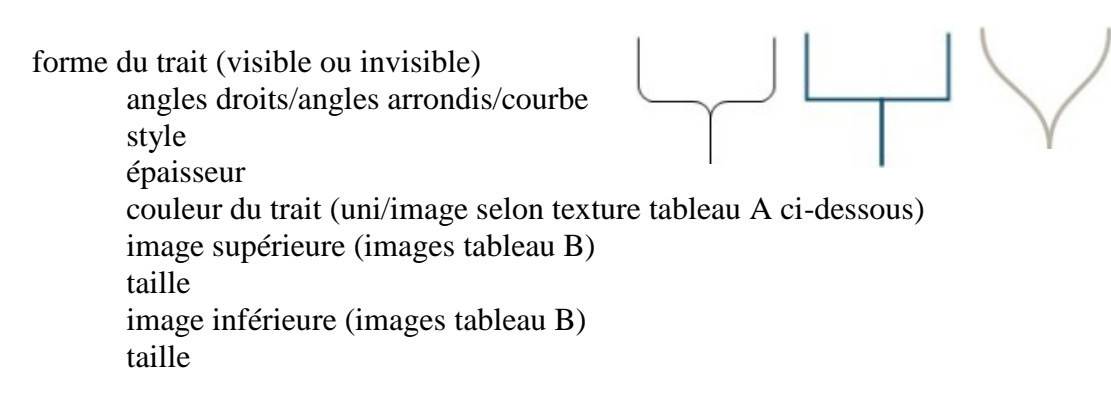

En fonction du but recherché, appliquez les critères retenus. Sauvegardez le fichier d'apparence ainsi constitué.

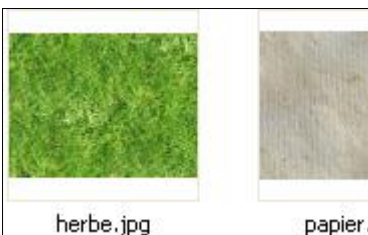

Texture tableau A

nerbe.jp

papier.jpg

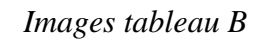

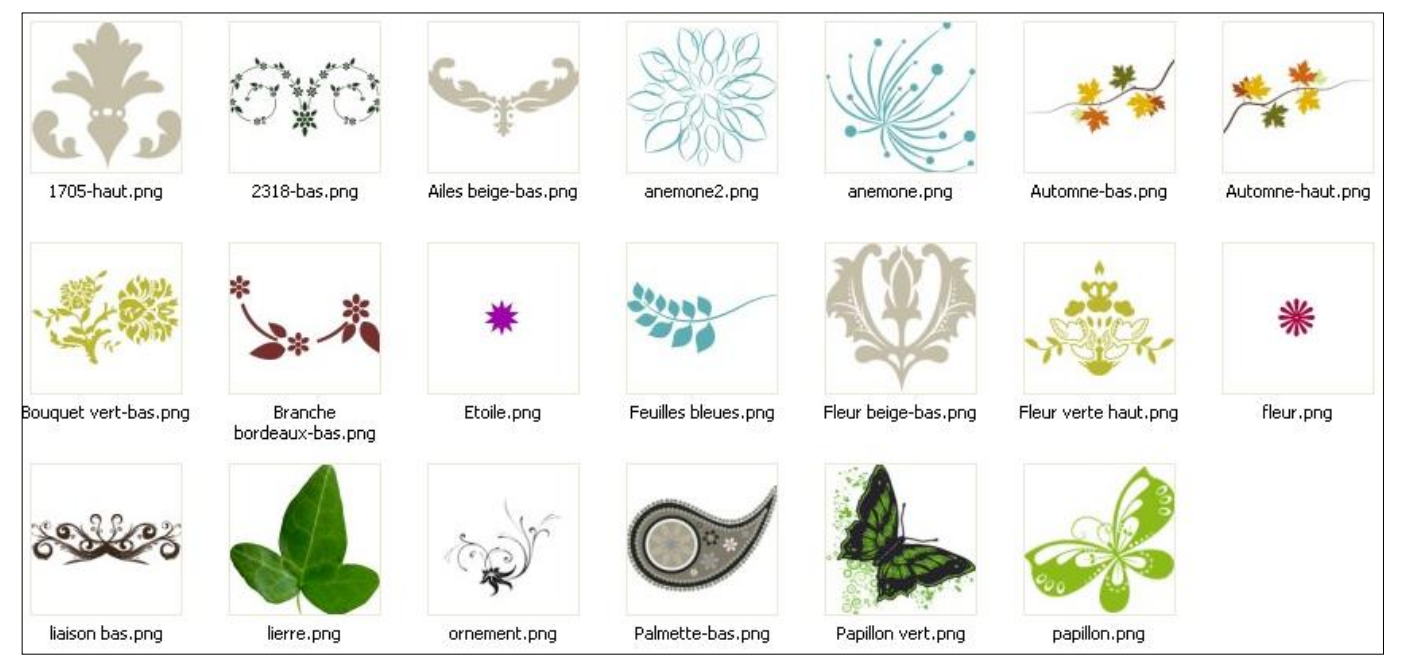

# Ajout d'éléments graphiques

Utilisation d'images à motifs symétriques tel :

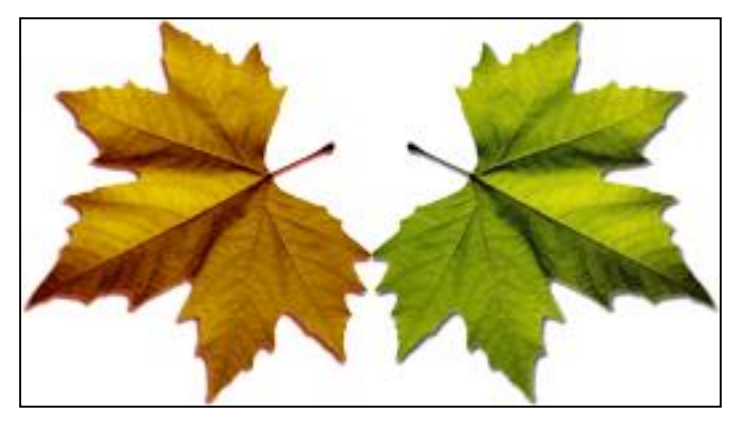

Pour obtenir un résultat correct, utilisez : Une image de 150 pixels de hauteur (environ 300 pixels de largeur) Fond transparent Extension fichier « .**png** »

Logiciel : PhotoShop ou similaire

Motif récupérable sur internet (Evitez les motifs initialement trop grands, et risquant dêtre trop détaillés)

#### résultat sur un arbre d'ascendance :

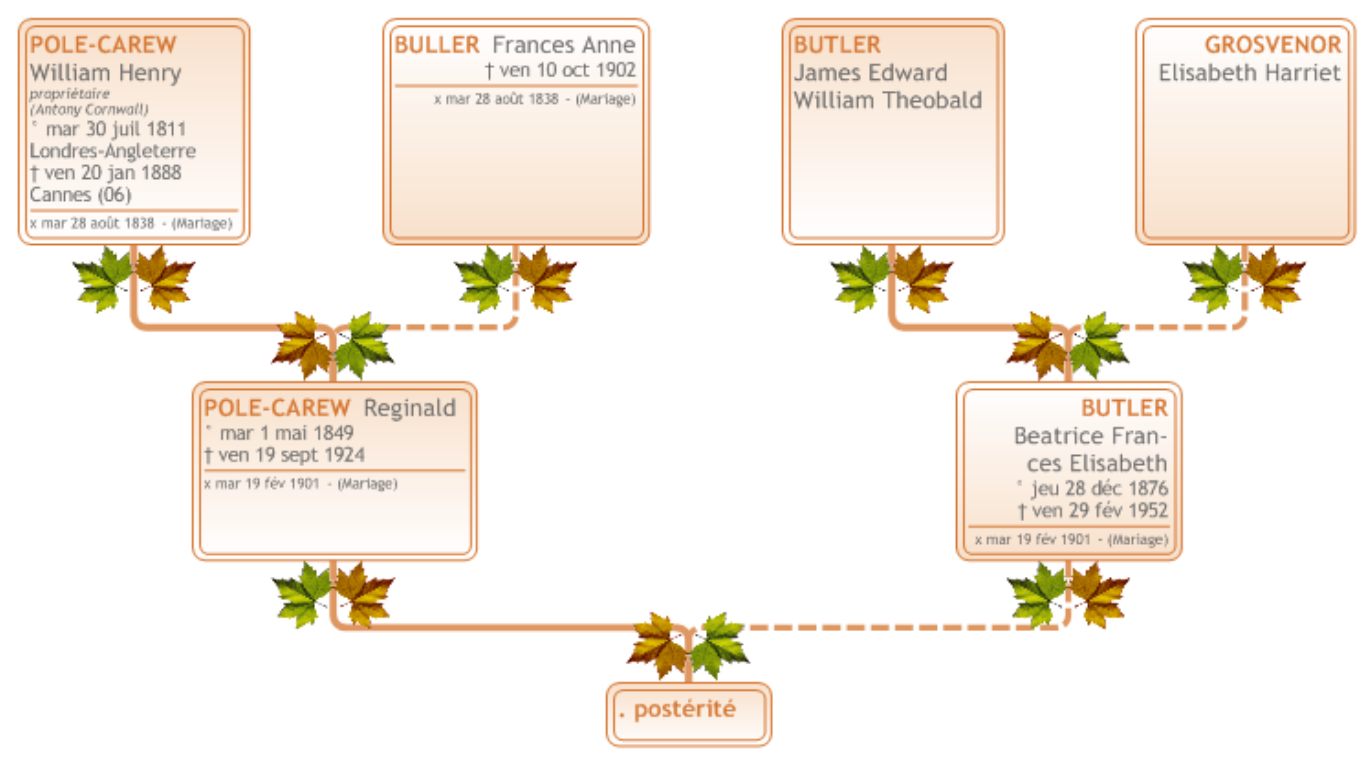

**Remarque** : L'image inférieure de chacune des branches correspond à l'image que l'on a placé préalablement dans le répertoire :

C:/Program Files/BSD Concept/Heredis 11/Images/Extremites

Automatiquement, les images supérieures de chacune des branches sont inversées

## Création ou Modification d'un personnage

Certains personnages sont difficiles à identifier dans un fichier pour lequels patronyme + prénom sont très communs Partons d'un exemple : Dans notre fichier de 146569 individus, 311 personnes répondent aux critères recherchées ARDISSON Marie A partir d'une combinaison : - Recherche multicritères - Liste de recherche Il est aisé de réduire le choix de la sélection

Exemple : n'afficher que les Marie ARDISSON qui ont contracté au moins un mariage

1 - effectuer une recherche multicritère sélectionnant les couples ayant au moins une union

2 - utiliser la liste de recherche pour n'afficher que les Marie ARDISSON répondant au critère concerné

résultat : 107141 personnages ayant contractés au moins 1 union 150 Marie ARDISSON ayant contractées au moins 1 union

(pour mémoire 311 Marie ARDISSON, toute situation - mariées ou célibataires)

Nota : l'utilisation directe de la liste de recherche selon les critères Marie ARDISSON union ne permet pas l'affichage global seule 123 Marie ARDISSON seront affichées la différence provient du système de sélection dans le cas prèsent seules sont affichées les Marie ARDISSON pour lesquelles un article mariage existe

| 1                                                                                                    |                                                  |              |                                                                                |                                                        |                     |           |
|----------------------------------------------------------------------------------------------------|--------------------------------------------------|--------------|--------------------------------------------------------------------------------|--------------------------------------------------------|---------------------|-----------|
|                                                                                                    |                                                  |              |                                                                                |                                                        |                     |           |
| 💋 Fichler Édition Navigation Fiches Liens                                                                                                    | Recherches Arbres États Outils Fenêtres Aide     |              |                                                                                |                                                        |                     |           |
| Précédent Suivant Page d'accueil                                                                                                    | Enregistrer Apotter Supprimer Notes Coherence Re | 2 acherchr   | er Arbres Planète Généalogie                                                   |                                                        | Listes de trava     | 11        |
| Monitor         Perform         Searce         Champes calculates         Monitore d'unions         ✓           Nom         Prénom         Searce         Est supérieur à viol         ✓                                                                                                    |                                                  |              | Lancer la recherche                                                            |                                                        |                     |           |
|                                                                                                    |                                                  | ✓            | <ul> <li>Ajouter à la sélection</li> <li>Chercher dans la sélection</li> </ul> | Tâches                                                 | Pavons<br>Parenté   | Dates     |
| Afficher les variantes des noms                                                                                                    |                                                  |              | Calculer la date d'un événement 💙                                              |                                                        |                     |           |
| Recherche avancée                                                                                                    |                                                  |              | Sélection confidentielle                                                       | Date de naissance                                      |                     |           |
| Recherche multicritères 🛛 👻                                                                                                    | Continue for without                             |              |                                                                                |                                                        |                     |           |
| Commune                                                                                                    | Contait en les critères     Au moins un critère  |              | Marquer les fiches                                                             | Âge à l'événement                                      |                     |           |
| Année entre et                                                                                                    | 107141 individus                                 | ~            | Démarquer le fichier                                                           | Ans Mo                                                 | is Jours            |           |
| Tous les événements     Sans source       Aucune limitation     Lugnée Sosa       Rechercher    CAS Virgine Joséphine (-)                                                                                                    |                                                  | -8           | Exporter     Imprimer     Imprimer                                             | Date de l'événement                                    |                     |           |
|                                                                                                    | LBEZA Marie Antoinette (-)                       |              | Infprinter iste personnelle                                                    |                                                        |                     | _         |
| ICARD Marke Marke (1783-1813) <ul> <li>FTIT Fedice Julia (-)</li> <li>RCARD Marke Marke (1783-1784)</li> <li>SICARD Marke Marke (1708-1784)</li> <li>SICARD Marke Marke (- 1740-)</li> <li>YNO Lucie (-)</li> <li>XS Plara (-)</li> <li>XS Plara (-)</li> <li>XS Plara (-)</li> <li>XS Plara (-)</li> <li>XS Plara (-)</li> <li>XS Plara (-)</li> <li>XS Plara (-)</li> <li>XS Plara (-)</li> <li>XS Plara (-)</li> <li>XS Plara (-)</li> <li>XS Plara (-)</li> <li>XS Plara (-)</li> <li>XS Plara (-)</li> <li>SS Plara (-)</li> <li>SS Plara (-)</li> <li>SS Plara (-)</li> <li>SS Plara (-)</li> <li>SS Plara (-)</li> <li>SS Plara (-)</li> <li>SS Plara (-)</li> <li>SS Plara (-)</li> <li>SS Plara (-)</li> <li>SS Plara (-)</li> <li>SS Plara (-)</li> <li>SS Plara (-)</li> </ul> |                                                  |              |                                                                                | ICARD Marie Marthe                                     |                     |           |
|                                                                                                    |                                                  |              |                                                                                | (Celse Piémont)<br>* 1763 -<br>+ 65 1813 - Cannes (06) |                     |           |
| ? Cathy (-)                                                                                                    |                                                  |              |                                                                                | Parents                                                |                     |           |
|                                                                                                    | 🧱 ? Illisible (-)                                |              |                                                                                | Continints                                             |                     |           |
| 2 Marie (-)                                                                                                    |                                                  |              |                                                                                | Conjoints                                              |                     |           |
|                                                                                                    | 2 Marie (-)                                      |              |                                                                                | 1 GUGLIERY Ja                                          | acques Andre (~ 1/  | 60-)      |
|                                                                                                    | ? Nela (-)                                       |              |                                                                                | Enfants                                                |                     |           |
|                                                                                                    | ? Virginie (-< 1890)                             |              |                                                                                | 1 GUGLIERY Je<br>(1795-)                               | ean Charles Bernard | Hiacinthe |
|                                                                                                    | A COURT Maria (1782-1862)                        |              |                                                                                | Autres événen                                          | nents               |           |
|                                                                                                    | A COURT William Perce Ashe (1e Baronet) (-)      |              |                                                                                | Liens                                                  |                     |           |
| + - 2 A Honorade (~ 1650-)                                                                                                    |                                                  |              | Aide Fermer                                                                    | Liono                                                  |                     | ~         |
| 146569 individus 56502 unions 5646 lieux                                                                                                    | 25973 noms 502 sources 3302 médias 392 liens W   | ersion Pr    |                                                                                |                                                        |                     | <u></u>   |
| 100000 manuala 00002 dilloria 0010 llodx                                                                                                    | 2007 0 Homb 002 000 000 0002 Houlds 002 Holls 70 | a second PTP | ~                                                                              |                                                        |                     |           |